Ξ

## Mack Chassis - V-MAC III Only - Disable Eaton VORAD (EVT - 300) Collision Warning System/SmartCruise

Ь П

## > Internal Content

On a Mack Chassis (V-MAC III only) The procedure to disable the Eaton VORAD (EVT - 300) Collision Warning System/SmartCruise is found in the Eaton VORAD (EVT - 300) Collision Warning System/SmartCruise Troubleshooting Manual 8-335 posted in eMedia and MACK EIS. Refer to and follow the instructions - Eaton VORAD SmartCruise Disable Procedure found on page 59.

Note: Also you will have to disable in V-MAC III "Service Diagnostics" Adaptive Cruise Control Status Tab and program back to "Standard" Cruise Control in "Customer Data Programming Software" Customer Data/Vehicle ECU Tab & Program Cruise Control Tab.

Tags k82422617 mack

## **Related links and attachments**

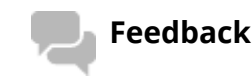

No links or attachments available

💭 Live UI

Give feedback

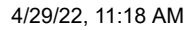

💭 Live UI

Article to neip improve the content of this article

https://volvo-trkna-prod1.pegacloud.net/prweb/PRAuth/app/VolvoKM\_/iNPUIKpeinqPJi2G0hH930k43USdE1gb\*/!TABTHREAD10?pyActivity=%40base... 2/2